# La ricerca del materiale e la schedatura

- 1. La ricerca del materiale bibliografico
- 2. La schedatura del materiale bibliografico

### Le fonti:

testo o documento di vario tipo da cui si attingono informazioni relative a opere letterarie, a eventi storici o altro.

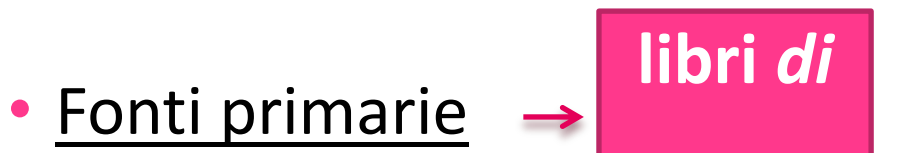

E' l' edizione originale o edizione critica dell'opera in questione (Eco, cit., p. 66).

Fonti secondarie o letteratura critica → libri su
 sono gli strumenti, ovvero gli scritti che raccontano/commentano il libro in oggetto, lo traducono o ne estrapolano segmenti, come traduzioni, antologie, saggi critici in cui si parla dell'autore e dell'argomento.

## 1) La ricerca del materiale bibliografico

• Dove reperire il materiale?

luoghi fisici, come archivi, biblioteche, emeroteche spazi virtuali: cataloghi online

### • Come reperirlo?

Biblioteche. Sono la prima risorsa alla quale affidarsi. I bibliotecari e i cataloghi, cartacei o elettronici, possono inoltre fornirti un supporto adeguato e indirizzarti nella ricerca. È generalmente consigliabile iniziare dalle biblioteche più vicine ma se il libro che ti serve è in un'altra città, è possibile usufruire della rete bibliotecaria che collega i diversi atenei.

Emeroteche. L'emeroteca è una raccolta di giornali, riviste e pubblicazioni periodiche nelle biblioteche pubbliche e universitarie, per consultazione e lettura. Spesso l'emeroteca è un settore specializzato nell'ambito di una biblioteca.

Archivi. In questo caso è opportuno informarsi preliminarmente su eventuali vincoli archivistici riguardanti la consultazione di alcuni materiali: potrebbe essere necessaria una richiesta formale. Sistemi bibliotecari. Si tratta di una risorsa facilmente accessibile. Grazie a coordinamenti organici e istituzionali fra biblioteche affini è possibile informarsi sulla collocazione dei materiali.

Motori di ricerca. I cataloghi di molte biblioteche sono consultabili on-line, attraverso apposite maschere di ricerca.

• QUALCHE ESEMPIO:

## Орас

L' OPAC (Online Public Access Catalogue) è il catalogo informatizzato delle biblioteche. Fra i criteri di ricerca ci sono, solitamente:

- l'autore,
- il titolo,
- il soggetto,
- i dati di pubblicazione (luogo, editore, data) e un'eventuale parola-chiave. Inserendo una o più parole nella maschera di ricerca è possibile visualizzare informazioni relative ai volumi e alla loro collocazione.

Per sfruttare al meglio gli strumenti dell'Opac è bene effettuare una ricerca il più possibile circostanziata e specifica; si possono omettere gli articoli iniziali, le preposizioni, le congiunzioni e i segni diacritici.

## a. Catalogo di ateneo

- http://www.sba.uniroma3.it/it/
- https://www.youtube.com/watch?v=VKtbL2IzirY tutorial
- http://opac.sba.uniroma3.it/F?RN=164377378

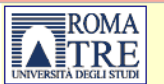

RICERCA

Ricerca per parola

Ricerca per scorrimento

Ricerca su una sezione del catalogo

Ricerca combinata su più sezioni del catalogo

#### SISTEMA BIBLIOTECARIO DI ATENEO - CATALOGO GENERALE DI ATENEO

Home FAQ

RISULTATI Sceqli visualizzazione risultati Lista risultati Ricerche precedenti Basket AREA RISERVATA AGLI UTENTI REGISTRATI Servizi Identificati

8

Il catalogo di Ateneo (OPAC: Online Public Access Catalogue) è un catalogo condiviso tra tutte le <u>biblioteche</u> del <u>Sistema bibliotecario di Ateneo</u> e la biblioteca Guillaume Apollinaire del Centro S L'OPAC fornisce informazioni sul materiale bibliografico delle biblioteche dell'Università Roma Tre.

| <ul> <li>Materiale bibliografico</li> </ul> | Per materiale bibliografico si intende: libri, periodici (anche online), CD-ROM, audiovisivi, microforme.                                                   |
|---------------------------------------------|----------------------------------------------------------------------------------------------------|
| • Ricerca                                   | Puoi effettuare la ricerca per parola, per scorrimento, su una singola sezione (biblioteca o tipologia di materiale) o combinando più sezioni del catalogo. |
| Visualizzazione                             | Puoi scegliere come visualizzare i risultati delle tue ricerche, salvarle nel basket e inviartele per e-mail.                                               |
| <ul> <li>Bollettino novità</li> </ul>       | Per visualizzare gli ultimi documenti arrivati o in arrivo vai al <u>Bollettino novità</u> o al <u>Bollettino novità Risorse Elettroniche</u> .             |
| Informazioni sugli ordini                   | Per avere informazioni sugli ordini relativi ai documenti in fase di acquisizione.                                                                          |
| • Utenti registrati e servizi               | Se sei un utente registrato puoi usufruire di ulteriori servizi attivando la funzione Identificati.                                                         |
| FAQ e contatti                              | Nelle <u>FAQ</u> troverai risposta alle domande più frequenti.                                                                                              |

- Esempio: cercare Orwell, George, Animal Farm.
- Ricerca per autore: i risultati comprendono tutte le sue opere dell'autore possedute dalla biblioteca
- Ricerca per soggetto: i risultati comprendono anche la critica letteraria su George Orwell.

| Tipo       | <u>Autore</u>  | Titolo                                                             | Editore | Anno |                       |
|------------|----------------|--------------------------------------------------------------------|---------|------|-----------------------|
| Monografia |                | British pamphleteers / edited by George Orwell & Reginald Reynolds | Wingate | 1948 | Tutte le collocazioni |
| Monografia | Orwell, George | Animal Farm / George Orwell                                        | Brace   | 1946 | Tutte le collocazioni |

### **Risorse elettroniche**

### Come puoi conoscere e accedere alle collezioni elettroniche di Roma Tre?

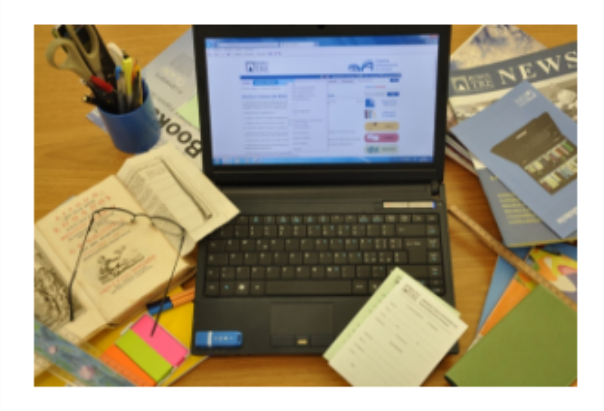

Le nostre Biblioteche hanno accesso a un considerevole patrimonio di banche dati, e-books, periodici elettronici, tesi di dottorato in formato elettronico ecc.

i

Accedi ai contenuti delle risorse elettroniche con il RomaTreDiscovery

Scopri le nostre risorse elettroniche:

- Banche dati, <u>elenco alfabetico</u>
- Banche dati, <u>elenco per disciplina</u>
- <u>E-book</u> 2
- Periodici elettronici 12
- Archivio digitale del <u>Centro di studi somali ArcAdiA</u> Z
- Pubblicazioni elettroniche di Roma tre, <u>RomaTrE-Press</u> 2
- Tesi di dottorato ArcAdiA 2
- Trial in corso

Se hai bisogno di suggerimenti utili per la ricerca, consulta la sezione <u>CERCO</u> e per ulteriori informazioni o chiarimenti contatta la tua Biblioteca di riferimento.

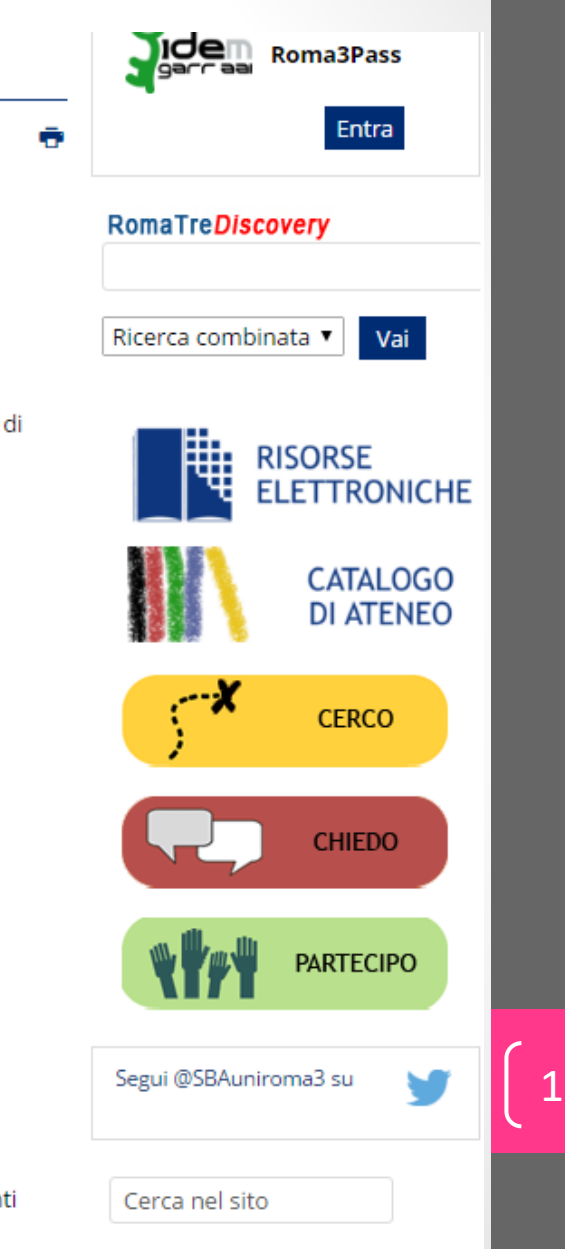

## La biblioteca virtuale

La ricerca sui contenuti delle risorse elettroniche e le altre funzionalità sono affidate a <u>RomaTreDiscovery</u>.

Per scoprire cosa è contenuto nella collezione di risorse elettroniche, è possibile consultare: <u>http://www.sba.uniroma3.it/it/sba-servizi-e-</u> <u>risorse/sba-risorse-elettroniche</u> (aprire la pagina e cliccare sul link «RomaTreDiscovery»)

## La ricerca combinata su Roma Tre discovery

| Cataloghi Risorse elettroniche                                                               | Ricerca combinata                                                |                   |     |                                                                                                    | ( <b>ii</b> ) 0 elementi                                                                                        | <ul> <li>Area personale</li> </ul>                       | Lingua  |
|----------------------------------------------------------------------------------------------|------------------------------------------------------------------|-------------------|-----|----------------------------------------------------------------------------------------------------|----------------------------------------------------------------------------------------------------|----------------------------------------------------------|---------|
| orwell and food                                                                              |                                                                  | Ricerca combinata | • Q | Cerca                                                                                                    |                                                                                                    |                                                          |         |
| ROMA RomaTreDis<br>UNIVERSITÀ DEGLI STUDI                                                    | covery                                                           |                   |     |                                                                                                    |                                                                                                    | SISTEMA<br>BIBLIOTECAF<br>DI ATENEO                      | 10      |
| Combined Search: orwell and food                                                             |                                                                  |                   |     |                                                                                                    |                                                                                                    |                                                          |         |
| 🔲 Seleziona la pagina   con i selezionati:                                                   | Aggiungi al carrello                                             |                   |     |                                                                                                    |                                                                                                    |                                                          |         |
| Cataloghi                                                                                    |                                                                  | 📽 Approfondisci   | Ris | orse ele                                                                                                    | ettroniche                                                                                                    | 03                                                       | Approfo |
| Nessun risultato!                                                                            | Mostra 1 - 20 di 9,706 ricerca: 'orwell and food', tempo di risp |                   |     |                                                                                                    |                                                                                                    | econds_                                                  |         |
| La tua ricerca - orwell and food - nessun                                                    |                                                                  |                   |     | overconsumption of unh<br>people with low socio-ec<br>di Larsen, Morten H                                                                                                    | ealthy <mark>foods</mark> by<br>conomic status                                                                  |                                                          |         |
| Forse hai sbagliato a scrivere i termini di r<br>food » orwell and ford, orwell and good, or | icerca:<br>well and wood                                         |                   |     |                                                                                                    | Pubblicato in Appetite (08-<br>" could help explain why<br>economic status consume<br>amount of unhealthy foods | 01-2015)<br>people with low socio-<br>a disproportionate |         |
|                                                                                              |                                                                  |                   | 2   | The Unsung Antiany of<br>Congre Owell<br>Based and account of the Congre Ower of the Congre Ower of the Congression of the Congression of the Congressio | Articolo<br>The Unsung Artistry of G<br>Novels from Burmese Da<br>Eighty-Four<br>di Loraine Saunders            | eorge <mark>Orwell</mark> : The<br>ys to Nineteen        |         |

## Le banche-dati

Se si vuole consultare una banca dati specifica si può raggiungerla in due modi:

- dall'<u>elenco alfabetico</u> delle banche dati;
- facendo una ricerca per titolo nel <u>RomaTreDiscovery</u> (sezione Cataloghi) o nel <u>Catalogo di Ateneo</u>.

Se si vuole conoscere quali sono le banche dati per uno specifico settore di studi, consultare l'<u>elenco per categorie</u>; non tralasciare la categoria multidisciplinare, che contiene database utili per più aree disciplinari.

**Per accedere al di fuori della rete di Ateneo**, autenticarsi sul sito web del Sistema bibliotecario di Ateneo o su <u>RomaTreDiscovery</u> con le proprie credenziali di dominio Roma3Pass (box nella colonna a destra del sito). Per alcune banche dati è possibile autenticarsi e accedere da remoto con le stesse modalità utilizzando la funzione "Institutional login" presente sulla piattaforma dell'editore.

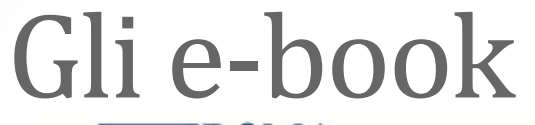

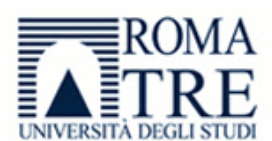

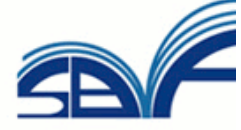

Periodici elettronici

E-books

| Titolo:       | romanticism                                                                                  | O A partire da 🖲 Contiene |             |
|---------------|----------------------------------------------------------------------------------------------|---------------------------|-------------|
| ISBN          |                                                                                              |                           |             |
| Autore        | Cognome Nome/Iniziali                                                                        |                           | annulla Vai |
| Fornito<br>da | Cambridge University Press<br>Casalini Digital Archive<br>Darwinbooks<br>ebrary<br>EBSCOhost | •                         |             |
| Cerca risu    | Itati per:                                                                                   |                           |             |

Risorse: -Casalini Digital Archive-Contiene: romanticism

#### Numero totale di e-Books: 4

Passa alla visualizzazione dettagliata

| Titolo                                                                                                   | ISBN          | Autore                     | Azioni |  |
|----------------------------------------------------------------------------------------------------|---------------|----------------------------|--------|--|
| Cento segni di solitudine : dal Romanticismo al Postmoderno                                              | 88-491-1286-6 | Pasini,<br>Roberto         | (i)Ø   |  |
| Immaginando l'Italia: itinerari letterari del romanticismo inglese<br>= Imagining Italy                  | 88-491-1996-8 | Crisafulli,<br>Lilla Maria | (i)Ø   |  |
| <u>Nichilismo e romanticismo : estetica e filosofia della storia fra</u><br><u>Ottocento e Novecento</u> | 88-7923-083-2 |                            | (i)Ø   |  |
| <u>Traduzioni, echi, consonanze : dal Rinascimento al</u><br><u>Romanticismo = Translations</u>          | 88-491-1997-6 | Mullini,<br>Roberta        | (j Ø   |  |

## I periodici online

Procedura guidata per accedere alle risorse online:

- Collegarsi al sito <u>https://discovery.sba.uniroma3.it/;</u>
- Selezionare «biblioteca virtuale»;
- Nella stringa di ricerca inserire l'argomento/soggetto o il titolo dell'articolo o l'autore oggetto di studio (esempio: «Lawrence Sons and Lovers violence»).

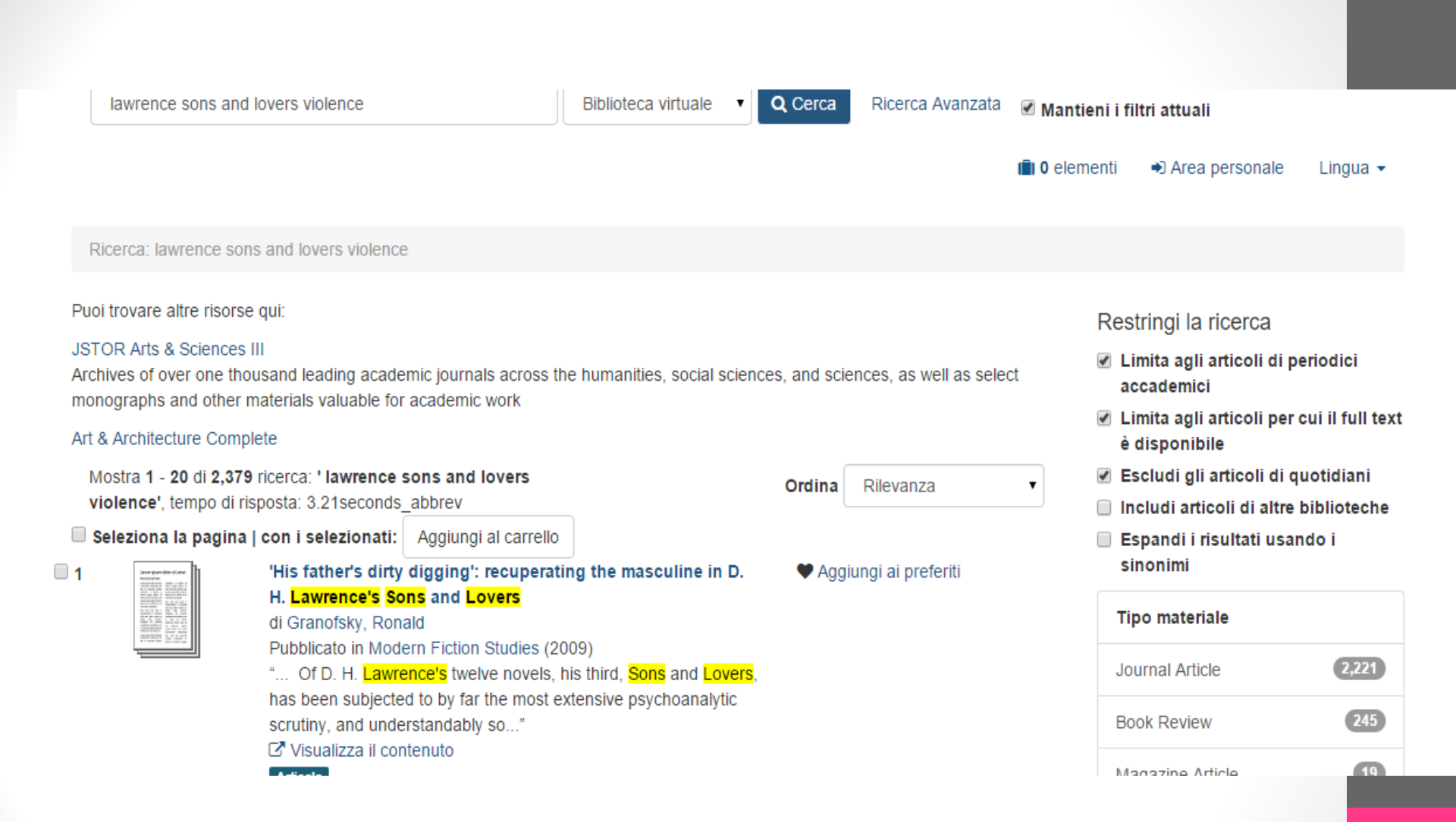

 Cliccare sul primo articolo dell'elenco. Una volta aperto, cliccare su «citazione» (ricordarsi di modificarla secondo gli standard di citazione richiesti per la tesi di laurea):

| Ricerca / 'His father's dirty dig | gging':                                                                          | Citazione                                                                                                    |                                                                                                    | × |
|-----------------------------------|----------------------------------------------------------------------------------|----------------------------------------------------------------------------------------------------|----------------------------------------------------------------------------------------------------|---|
| * Citazione                       | Esp<br>'His<br>H. L<br>[] Ku<br>althoug<br>more n<br>psycho<br>Descriz<br>Titola | Citazione APA<br>Granofsky, R. (2009). 'His father's dirty<br>Lawrence's Sons and Lovers. <i>Modern</i><br>Stile di citazione Chicago<br>Granofsky, Ronald. "'His Father's Dirty<br>Lawrence's Sons and Lovers." <i>Modern</i><br>Citazione MLA<br>Granofsky, Ronald. "'His Father's Dirty<br>Lawrence's Sons and Lovers." <i>Modern</i><br>Attenzione: Queste citazioni p | digging': Recuperating the masculine in D. H.<br>Fiction Studies, 55(2), p. 242.<br>Digging': Recuperating the Masculine in D. H.<br>Fiction Studies 55, no. 2 (2009): 242.<br>Digging': Recuperating the Masculine in D. H.<br>Fiction Studies 55.2 (2009): 242. |   |
|                                   | Autor<br>Tipo n                                                                  | e principale:<br>nateriale:                                                                                                    | Granofsky, Ronald<br>Articolo                                                                                                    |   |
|                                   | Lingu                                                                            | a:                                                                                                    | Inglese                                                                                                    |   |
|                                   | Pubbl                                                                            | icazione:                                                                                                    | Baltimore Johns Hopkins University Press<br>2009                                                                                                    |   |

- N.B. La citazione del saggio è fornita in tre stili da convertire secondo il formato convenzionale (citazione di articolo in rivista).
- Chiudere la schermata «citazione». Se necessario selezionare «ricarica questa pagina» nel vostro browser (freccia circolare in alto a sinistra nella barra degli strumenti di Chrome).
- Con lo scroll scendere in basso e cliccare su «accesso onlinevisualizza il contenuto».

| Tipo materiale: | Articolo                                                                                                    |  |  |  |
|-----------------|----------------------------------------------------------------------------------------------------|--|--|--|
| Lingua:         | Inglese                                                                                                    |  |  |  |
| Pubblicazione:  | Baltimore Johns Hopkins University Press<br>2009                                                                                                    |  |  |  |
| Soggetti:       | Masculinity<br>Lawrence, D. H<br>Sons and Lovers<br>Mother-Son Relations<br>Authors<br><u>Twentieth Century</u><br>English Litorature<br>Books<br>English literature |  |  |  |
| Accesso online: | Visualizza il contenuto                                                                                                    |  |  |  |
| Tags:           | Nessun Tag, puoi essere il + Aggiungi Tag<br>primo ad aggiungerne! !                                                                                                 |  |  |  |

(19)

 si aprirà una nuova schermata in cui è necessario inserire le credenziali di accesso:

Universita' Roma TRE Sistema Bibliotecario di Ateneo Proxy per l'accesso remoto alle risorse bibliografiche

<u>Cliccare QUI per procedere con l'accesso alla risorsa.</u> (Potrebbero venire richieste le credenziali di dominio Roma3Pass)

Vedi https://areatlc.uniroma3.it/doceboCms/page/350/Autenticazione\_federata.html per informazioni sulla autenticazione federata con credenziali di dominio Roma3Pass

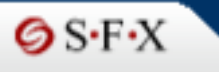

Titolo del documento: 'His father's dirty digging': recuperating the masculine in D. H. Lawrence's Sons and Lovers Fonte: Modern fiction studies [0026-7724] Granofsky yr:2009 vol:55 iss:2 pg:242

#### Fonti principali di recupero

#### Versione elettronica

| Documento disponibile presso Project Muse Standard Collection                                                                                                    |
|----------------------------------------------------------------------------------------------------|
| Anno: 2009 Volume: 55 Fascicolo: 2 Da pagina: 242 GO                                                                                                    |
| Cataloghi                                                                                                    |
| Consulta il posseduto nel CATALOGO GENERALE DI ATENEO                                                                                                    |
| Altre possibilità                                                                                                    |
| Ricerche per autore                                                                                                    |
| Altri documenti di questo autore in <b>Web of Science</b><br>cognome iniziale/i<br>autore: Granofsky, Ronald ▼ Granofsky R                                                                                                    |
| Ricerche via web                                                                                                    |
| Trova informazioni correlate in >><br>Google<br>parole nel titolo: 'His father's dirty digging': recuperation<br>Nota: è possibile utilizzare qualcuna o tutte le parole del titolo per ricercare nei motori web<br>Search for related information in Google Scholar |
| Article Title   parole nel titolo: 'His father's dirty digging': recuperatii                                                                                                    |

 Selezionare la fonte di recupero (Project Muse standard collection) cliccando su «GO»

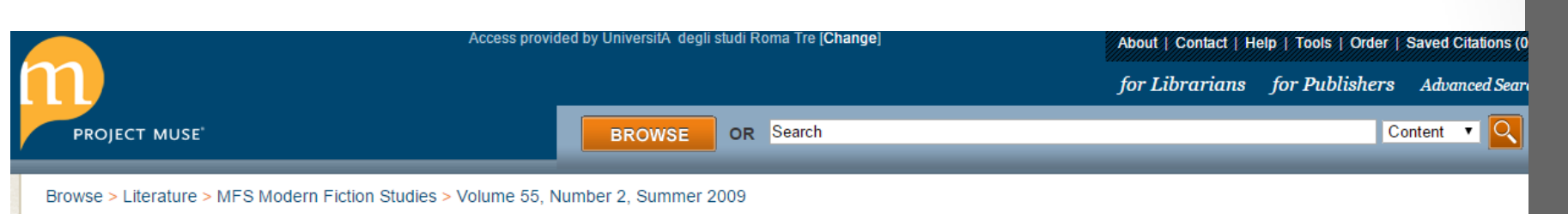

#### "His Father's Dirty Digging": Recuperating the Masculine in D. H. Lawrence's Sons and Lovers

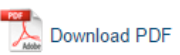

#### Ronald Granofsky (bio)

Of D. H. Lawrence's twelve novels, his third, *Sons and Lovers*, has been subjected to by far the most extensive psychoanalytic scrutiny, and understandably so.<sup>1</sup> Carol Sklenicka goes so far as to call it "the novel that brought English literature into the psychoanalytic age" (5). Indeed, Lawrence's future wife Frieda's influence on the final draft of the novel is thought to have infused it with then little-known Freudian concepts, the fruit of her recent intimacy with Otto Gross (Worthen 442–43).<sup>2</sup> Furthermore, Lawrence himself unwittingly encouraged a psychoanalytic reading by statements, stretching back to when the novel was first conceived, that alternately seem to justify and to reject such an interpretation, an ambivalence that is, inevitably, additional grist to the psychoanalytic mill where denial is often a form of admission. To Rachel Annand Taylor, for example, he wrote a letter in December 1910, shortly before his mother's death, that describes his parents' marriage and his own relationship to them in distinctly oedipal terms: hatred of his father "has been a kind of bond between me and my mother. We have loved each other, almost with a husband and wife love" ("To Rachel" 190). However, in a letter to Barbara Low in September 1916, Lawrence objects to Alfred Kuttner's newly published Freudian review of his novel: "My poor book: it was, **[End Page 242]** as art, a fairly complete truth: so they carve a half lie out of it, and say 'Voilà'. Swine!" ("To Barbara" 655).

Actually, Kuttner's essay was perceptive for its time and retains, even today, some persuasive power, although it and other early Freudian

#### 

MFS Modern Fiction

 E' possibile scaricare il file in pdf cliccando su download per avere accesso al *full text*.

### Per l'esercitazione/esame è necessario SOLO:

1) citare correttamente il saggio;

2) copiare e incollare l'URL che compare nella barra degli indirizzi quando si accede alla risorsa e che, nel caso dell'esempio in questione, è:

https://muse.jhu.edu.biblio-

proxy.uniroma3.it/journals/modern fiction studies/v055/55.2.gr anofsky.html

NON OCCORRE SCARICARE IL PDF DEL FILE DURANTE LA PROVA SCRITTA.

## b) Opac nazionale SBN http://www.sbn.it/opacsbn/opac/iccu/free.jsp

Il Servizio Bibliotecario Nazionale (SBN) è la rete delle biblioteche italiane promossa dal MiBAC, dalle Regioni e dalle Università, e coordinata dall'ICCU, finalizzata ai servizi agli utenti. Vi aderiscono attualmente quasi 4900 biblioteche statali circa (alla data di settembre 2012), di enti locali, universitarie, di istituzioni pubbliche e private, operanti in diversi settori disciplinari.

Il catalogo si alimenta settimanalmente tramite i dati dell'Indice (cioè il catalogo gestionale) SBN, che contiene:

- descrizioni di documenti acquisiti dalle biblioteche SBN a partire dagli anni intorno al 1990 o dall'entrata in SBN delle singole biblioteche;
- descrizioni "libro in mano" di documenti dei secoli XV XXI;
- descrizioni recuperate dai cataloghi cartacei antecedenti al 1990.

### Tramite l'OPAC SBN è possibile:

- identificare i documenti di interesse;
- individuare le biblioteche che possiedono tali documenti ed accedere alla scheda anagrafica della singola biblioteca;
- accedere ai cataloghi locali per informazioni aggiuntive sulla disponibilità del documento;
- accedere al servizio in linea di prestito da remoto o fornitura di documenti in riproduzione (ILL SBN) se la biblioteca partecipa a tale servizio.

Le ricerche sull'intero catalogo SBN sono di tre tipi:

- Cerca nel catalogo (ricerca libera che recupera le notizie bibliografiche contenenti le parole digitate dall'utente in uno dei seguenti campi: autori, titoli, soggetti e descrizioni di classificazione);
- 2. Ricerca base;
- 3. Ricerca avanzata.

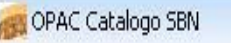

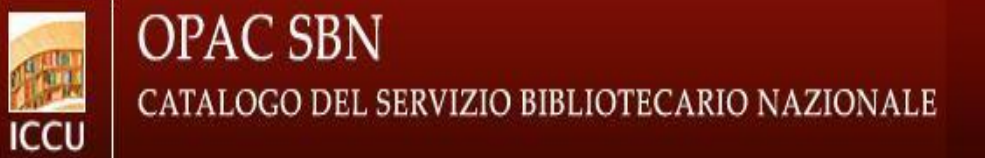

|                                                                                                    | Home                                                                                                    | Informazioni   | Aiuto   | Glossario     | Contatti    | English | Accessibilità | AAA | AA |
|----------------------------------------------------------------------------------------------------|----------------------------------------------------------------------------------------------------|----------------|---------|---------------|-------------|---------|---------------|-----|----|
| Catalogo SBN<br>Ricerca base<br>Ricerca avanzata<br>Libro moderno<br>Libro antico<br>Musica<br>Grafica<br>Cartografia                   | Cerca nel Catalogo                                                                                                    |                |         |               |             |         |               |     |    |
| Voci di autorità<br>Altri Cataloghi<br>Cataloghi disponibili<br>Nuovo catalogo<br>Servizi<br>Prestito e riproduzioni<br>Biblioteche SBN | L'OPAC SBN consente l'access<br>59.386.524 localizzazioni<br>(Aggiornato al 20/02/2012)<br>Nuovo OPAC SBN: caratteristic | o a 11.903.482 | notizie | bibliografich | e, corredat | e da    |               |     |    |

🏠 🔹 🔝 👘 🖃 🖶 🔹 Pagina 🗸 Sicurezza 🖌 Strumenti 🖉 🔞

MINISTERO PER I BENI E E ATTIVITÀ

ULTURAL

#### 👩 Risultati sintetici

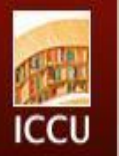

### OPAC SBN catalogo del servizio bibliotecario nazionale

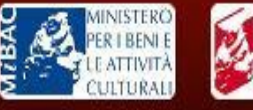

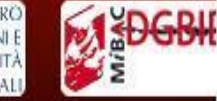

| Cerca nel Catalogo                                                                                                    | armamenti disarmo Home Informazioni Aiuto Glossario Contatti English                                                                                                    | Accessibilità 🗛 🗛 🗛 🗛                                   |
|----------------------------------------------------------------------------------------------------|----------------------------------------------------------------------------------------------------|---------------------------------------------------------|
| Catalogo SBN<br>Ricerca base<br>Ricerca avanzata<br>Libro moderno<br>Libro antico<br>Musica<br>Grafica<br>Cartografia<br>Voci di autorità<br>Altri Cataloghi<br>Cataloghi disponibili<br>Nuovo catalogo | Ricerca: Tutti i campi = armamenti disarmo (parole in AND)         Risultati: 1-10 di 238         Ordina:       Rilevanza         Visualizza selezionati       > Visualizza tutti         > Visualizza selezionati       > Visualizza tutti         > Visualizza selezionati       > Visualizza tutti         > Nonografia - Testo a stampa [ITVCCUVEI/0156815]         △ Aggiungi a preferiti         □       2. Rutelli, Francesco         Per il disarmo / Francesco Rutelli         Monografia - Testo a stampa [ITVCCUVLIA/0160145]         △ Aggiungi a preferiti         □       3. Enquete internationale de la radiodiffusion polonaise         Varsovie: \s.n.!, 1956 | Accessionita AAA A A A A A A A A A A A A A A A A A      |
| Servizi<br>Prestito e riproduzio<br>Biblioteche SBN                                                                                                    | Aggiungi a preferiti                                                                                                    | disarmo (11)<br>blackett, patrick maynard<br>stuart (3) |

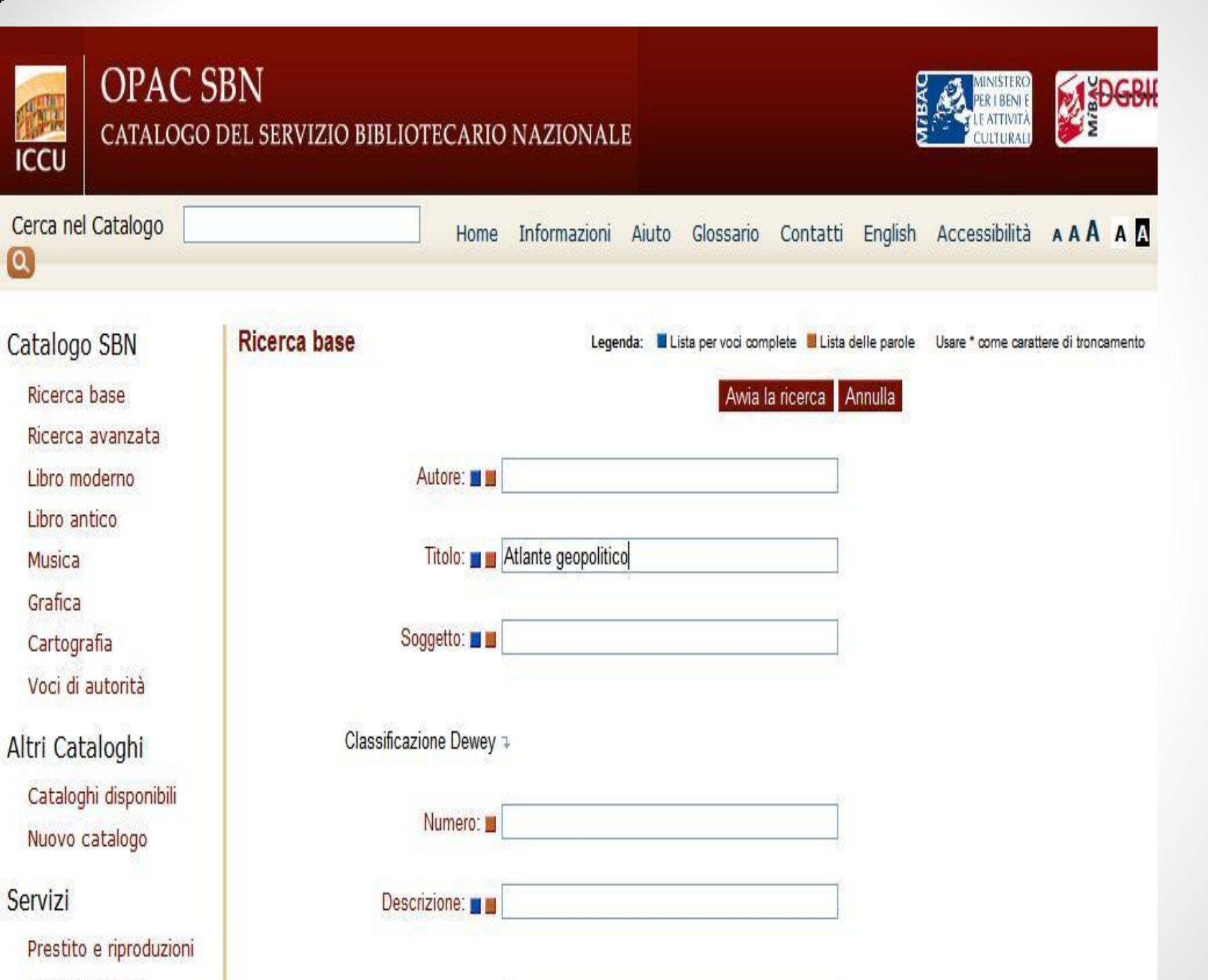

|   | Musica           |
|---|------------------|
|   | Grafica          |
|   | Cartografia      |
|   | Voci di autorità |
| 1 | 2 3              |

and a survey

Altri Cataloghi Cataloghi disponibili Nuovo catalogo

### Servizi

Prestito e riproduzioni Biblioteche SBN Ricerche effettuate Preferiti Statistiche

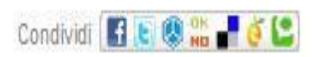

| Tipo document               | p Testo a stampa                                                                                                    |
|-----------------------------|----------------------------------------------------------------------------------------------------|
| Tito                        | o Atlante geopolitico Treccani / [direttore scientifico: Boris Biancheri]                                                            |
| Pubblicazion                | e Roma : Istituto della Enciclopedia Italiana, 2011                                                                                  |
| Descrizione fisio           | a 2 volumi (XL, 1173 p.) : ill. ; 31 cm.                                                                                             |
| Nume                        | ri · [ISBN] 978-88-12-00057-9                                                                                                    |
| Comprend                    | e . 1                                                                                                    |
|                             | - 2                                                                                                    |
| Non                         | <sup>il</sup> - Biancheri, Boris → scheda di autorità                                                                                |
| Sogge                       | ti - Geografia politica                                                                                                    |
| Classificazione Dewe        | y - 911 (21.) GEOGRAFIA STORICA                                                                                                    |
| Lingua di pubblicazion      | e ITALIANO                                                                                                    |
| Paese di pubblicazion       | e ITALIA                                                                                                    |
| Codice identificativ        | TTVCCUVEIV0338210                                                                                                    |
| Localizzazio                | 1                                                                                                    |
| ▶ Per accedere ai servizi d | prestito interbibliotecario e fornitura riproduzioni ILL SBN selezionare una o più biblioteche e cliccare qui                        |
| FC0018 RAVFO Bib            | oteca comunale Aurelio Saffi - Forli - FC il documento potrebbe non essere disponibile                                               |
| FC0103 UBOPL Bibl           | oteca centralizzata Roberto Ruffilli dell'Università degli studi di Bologna - Forlì - FC il documento potrebbe<br>essere disponibile |
| MI0162 L0101 Bib            | oteca comunale centrale - Milano - Mi                                                                                                |
| MO0135 MODAD Bib            | oteca civica Antonio Delfini - Modena - MO il documento potrebbe non essere disponibile                                              |
| PN0051 TSABP Bib            | oteca comunale - Pordenone - PN il documento potrebbe non essere disponibile                                                         |
| RM0521 IEITR Bib            | oteca dell'Istituto della enciclopedia italiana Giovanni Treccani - Roma - RM                                                        |

| Cerca nel Catalogo                                                 | Home Informazioni Aiuto Glossario Contatti English Accessibilità 🗛 A A 🗛                           |
|--------------------------------------------------------------------|----------------------------------------------------------------------------------------------------|
| Catalogo SBN<br>Ricerca base<br>Ricerca avanzata                   | Ricerca avanzata       Usare * come carattere di troncamento         Awia la ricerca       Annulla |
| Libro moderno                                                      | Autore 🔽 parole in AND 🖌 AND                                                                       |
| Libro antico<br>Musica                                             | Titolo 💙 parole in AND 💙 AND 💙                                                                     |
| Grafica                                                            | Soggetto                                                                                           |
| Cartografia<br>Voci di autorità                                    | r Filtri                                                                                           |
| Altri Cataloghi<br>Cataloghi disponibili<br>Nuovo catalogo         | Anno di pubblicazione da: a: Livello bibliografico: Tutti                                          |
| Servizi                                                            | Tipo di documento: Tutti                                                                           |
| Prestito e riproduzioni                                            | Lingua di pubblicazione: Tutte                                                                     |
| Biblioteche SBN<br>Ricerche effettuate<br>Preferiti<br>Statistiche | Paese di pubblicazione: Tutti Biblioteca: Disponibilita' formato digitale:                         |

Per effettuare una ricerca su tipologie specifiche di documenti è possibile accedere, attraverso maschere che presentano canali di ricerca specifici, a Sottoinsiemi del catalogo SBN, relativi a:

- Libro moderno (pubblicazioni monografiche a partire dal 1831 e pubblicazioni periodiche senza limiti di data)
- Libro antico (pubblicazioni monografiche dal XV secolo fino al 1830)
- Musica (musica manoscritta, musica a stampa, libretti per musica dal XV al XXI secolo, registrazioni sonore). Il risultato di una ricerca viene visualizzato come elenco di notizie sintetiche, corredato da una struttura a faccette (filtri) che permette ulteriori approfondimenti della ricerca. Ciascuna notizia sintetica può essere salvata nel menù "Preferiti", tramite la voce "Aggiungi a preferiti".

## Il modulo Servizi, oltre a "Preferiti", consente:

- di accedere al servizio ILL SBN di prestito da remoto e fornitura di documenti in riproduzione;
- di visualizzare la lista dei Poli e delle biblioteche partecipanti al SBN;
- di visualizzare le ricerche effettuate nel corso di una sessione di lavoro;
- di prendere visione delle "Statistiche" sull'utilizzo dell'OPAC SBN.

## c) Opac Lazio http://opac.uniroma1.it/SebinaOpacRMS \_Opac?sysb=

UNIVERSITÀ DEGLI STUDI DI ROMA "LA SAPIENZA" REGIONE LAZIO - ENTI ASSOCIATI Sebina OPAC

| Autore               |                                          |   |
|----------------------|------------------------------------------|---|
| Titolo               |                                          |   |
| Ricerca libera       |                                          |   |
| Genere pubblicazione |                                          |   |
|                      | Qricerca annulla                         |   |
| Ordinament<br>Titolo | to titoli<br>▼                           |   |
| Natura               | ra Sistema                               |   |
| Tutte                | Tutti                                    |   |
| Monografia           | Universita                               |   |
| Collana              | Architettura                             | ▼ |
| Worldoo              | Biblioteche                              |   |
|                      | Tutte                                    |   |
|                      | Accademia Belle Arti                     |   |
|                      | Alessandro Liberati del S.S.R. del Lazio |   |
|                      | Q ricerca annulla                        |   |

loain

• Cercare:

George Orwell, 1984, traduzione di Stefano Manferlotti Milano, Mondadori, 2003.  $\rightarrow$  Ricerca da effettuare per anno di

edizione, in questo caso

|                                |        | salva bibliografia | salva ricerca suggerimento d'acquisto ricerca in rete |
|--------------------------------|--------|--------------------|-------------------------------------------------------|
| Autore                         | Titolo |                    | Anno                                                  |
| 1 🗌 Orwell, George             | 1984   |                    | 2014                                                  |
| 2 🗌 Orwell, George             | 1984   |                    | 2013                                                  |
| 3 🗌 Orwell, George             | 1984   |                    | 2013                                                  |
| 4 📃 Orwell, George             | 1984   |                    | 2013                                                  |
| 5 🔲 Orwell, George             | 1984   |                    | 2010                                                  |
| 6 📃 Orwell, George             | 1984   |                    | 2010                                                  |
| 7 🗌 Orwell, George             | 1984   |                    | 2008                                                  |
| 8 📃 Orwell, George             | 1984   |                    | 2007                                                  |
| 9 📃 Orwell, George             | 1984   |                    | 2007                                                  |
| 10 🗌 Orwell, George            | 1984   |                    | 2007                                                  |
| 11 🗌 Orwell, George            | 1984   |                    | 2007                                                  |
| 12 🗌 Orwell, George            | 1984   |                    | 2005                                                  |
| 13 🗌 Orwell, George            | 1984   |                    | 2004                                                  |
| 14 🔲 Orwell, George            | 1984   |                    | 2003                                                  |
| 15 🗌 Orwell, George            | 1984   |                    | 2001                                                  |
| 16 🔲 Orwell, George            | 1984   |                    | 2000                                                  |
| 17 🗌 Orwell, George            | 1984   |                    | 1999                                                  |
| 18 🗌 Orwell, George            | 1984   |                    | 1998                                                  |
| 19 🗌 Orwell, George            | 1984   |                    | 1995                                                  |
| <sub>20</sub> 📃 Orwell, George | 1984   |                    | 1995                                                  |
|                                |        |                    |                                                       |

ova ricerca raffina visualizza documenti

1 - 20 di 318

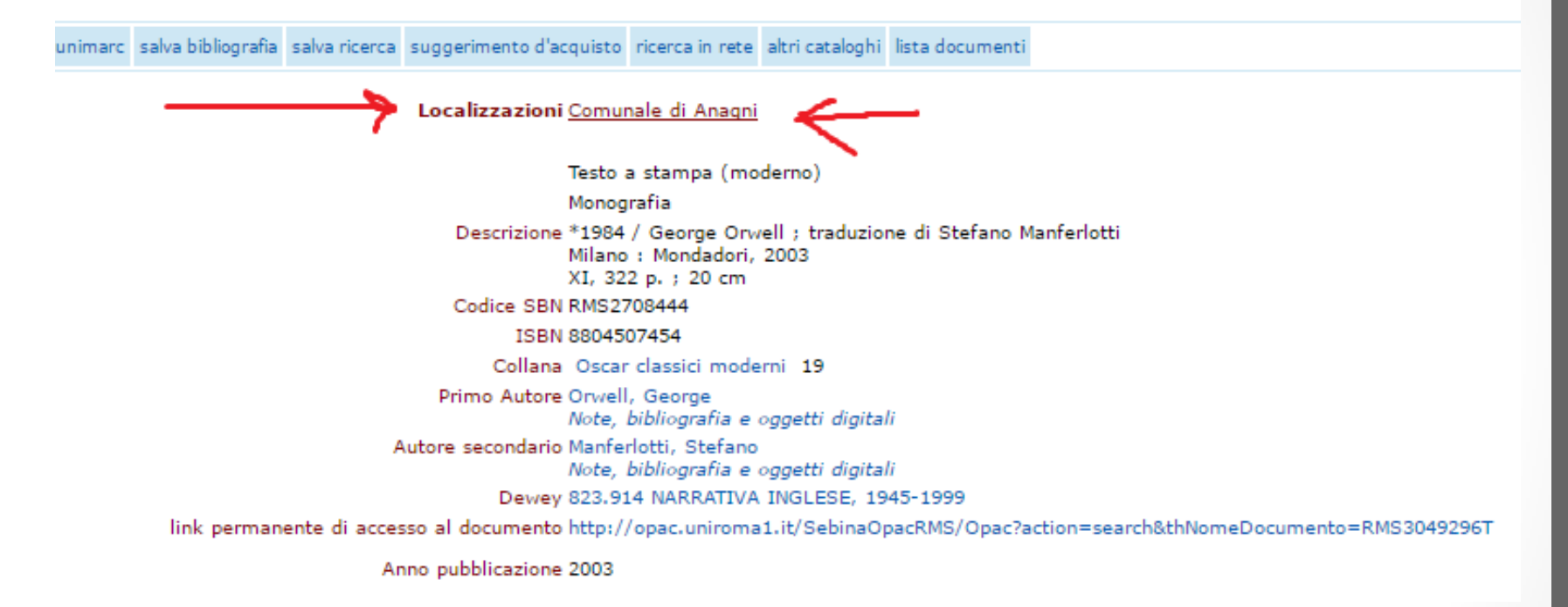

| REGIONE LAZIO - ENTI ASSOCIA                                                      | TI Sebina<br>OPAC                                                                                                    |
|-----------------------------------------------------------------------------------|----------------------------------------------------------------------------------------------------|
| € €                                                                               |                                                                                                    |
| nuova ricerca lista documenti                                                     |                                                                                                    |
| *1984 / George Orwell ; traduzione di Stefano Manferlotti Milano : Mondadori, 200 | 3 XI, 322 p. ; 20 cm                                                                                                    |
| Comunale di Anagni                                                                |                                                                                                    |
| Inventario ANG 43243                                                              | Documento disponibile                                                                                                    |
| Collocazione ANG 823.9 ORW                                                        | Richiesta di prestito                                                                                                    |
| Note 1 v.                                                                         |                                                                                                    |
| nuova ricerca lista documenti                                                     |                                                                                                    |
|                                                                                   | Per segnalazioni o informazioni bibliografiche rivolgersi a: opacrms@uniroma1.it                                              |
|                                                                                   | ©Sebina OpenLibrary è un software Data Management PA - Cultura e Turismo e IBACN Regione Emilia Romagna<br>Informativa cookie |

## 2) La schedatura del materiale bibliografico

Scheda bibliografica

Scheda di lettura

Altri tipi di schede (Eco, cit., p. 135)

### Qual è l'utilità delle schede bibliografiche e di lettura?

- organizzare il materiale che trovate (primario e secondario) su *file* nel vostro computer in cui metterete tutti i dati che poi utilizzerete per la bibliografia;
- indicare i dati (autore, titolo, edizione, ecc.) di ciascun volume;
- prendere nota delle citazioni di interesse, specificando la fonte e il numero di pagina;
- Annotare i temi che vi pare utile segnarvi;
- Fare un breve abstract dei contenuti.

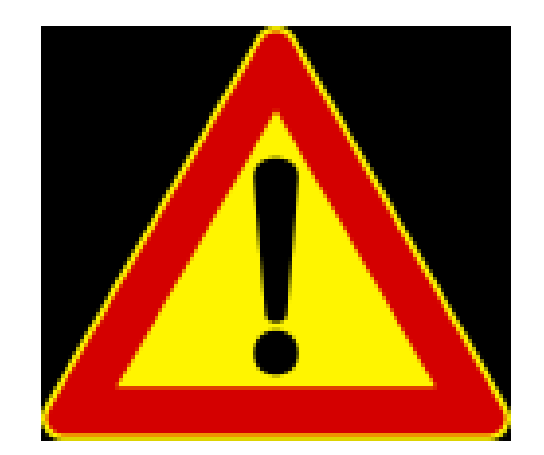

Segnare sempre le pagine delle citazioni ricopiate, da dove sono state prese, i motivi per i quali sono state scelte, altrimenti si corre il rischio di non poter più utilizzare del materiale prezioso solo perché non si è in grado di indicarne la fonte.

Il lavoro di schedatura può sembrare noioso ma è indispensabile e farà guadagnare tempo nella fase della stesura della bibliografia e delle note.

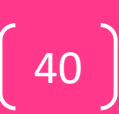

### Elementi costitutivi di una SCHEDA DI LETTURA

| 1 | dati<br>bibliografici                  | è bene riportare sulla scheda tutte le informazioni utili alla<br>citazione bibliografica<br>(autore, titolo, luogo di edizione, casa editrice, anno)                                                                                                    |
|---|----------------------------------------|----------------------------------------------------------------------------------------------------|
| 2 | inquadramento<br>del testo             | <ul> <li>è utile raccogliere dal paratesto (<i>prefazione, introduzione, risvolti di copertina</i>) informazioni sull'<b>autore</b> (<i>campo specialistico di ricerca, orientamenti di pensiero e di metodo, ecc.</i>)</li> <li>e – se indicato - dei <b>destinatari</b> e delle <b>circostanze</b> di pubblicazione (<i>pubblico specialistico o divulgazione convegni, progetti editoriali</i>)</li> </ul> |
| 3 | sintesi<br>essenziale<br>dei contenuti | prima di dedicarsi ad una presentazione analitica è molto utile<br>compiere lo sforzo di focalizzare e definire in sintesi il<br><b>problema centrale</b> nel saggio, la <b>posizione dell'autore</b> (tesi),<br>le <b>principali argomentazioni</b> di supporto (= la struttura<br>dell'argomentazione) in forma di <b>abstract</b> , di <b>mappa</b><br>concettuale o di <b>schema</b> per punti.           |
| 4 | presentazione<br>analitica             | a seconda dell'importanza che riveste il testo per la ricerca, sarà<br>opportuno prevedere un <b>riassunto</b> più o meno dettagliato dei<br>contenuti, articolato per sezioni o <b>per sequenze</b> ; condensare in<br>un <b>titolo</b> i contenuti di ciascuna sequenza                                                                                                    |

| Disseminate nel riassunto o trascritte separatamente,<br>servono - se significative – a esprimere precisamente il<br>pensiero dell'autore (riportate nello scritto o nelle note);<br>devono essere poste tra virgolette, trascritte senza errori<br>(anche nella punteggiatura), con l'indicazione precisa della<br>pagina da cui sono state tratte.                                                                                                    |
|----------------------------------------------------------------------------------------------------|
| <ul> <li>Presuppone una comprensione rigorosa del testo onde evitare fraintendimenti più o meno gravi (cfr. punti 3 e 4); comporta sostanzialmente due operazioni:</li> <li>1) l'esame critico del discorso, ovvero una valutazione della validità dell'argomentazione (risulta corretta, fondata, convincente? Dati, opinioni e giudizi sono affidabili? La tesi sostenuta dall'autore, le confutazioni, i presupposti risultano coerenti o presentano incongruenze e contraddizioni?).</li> <li>2) il giudizio personale: una valutazione conclusiva sulla validità e accettabilità della posizione espressa nel saggio; spunti di commento sull'intera argomentazione o</li> </ul> |
| su singoli punti del discorso; valutazioni sintetiche sull'importanza del saggio ai fini della ricerca.                                                                                                    |
|                                                                                                    |

## Esempi di schede di lettura

43

• Eco, cit., pp. 147- 159 (tabella 7-14, Capitolo IV.2).